### Ajouter ou modifier

Pour ajouter un tableau de suivi, cliquez sur le bouton Ajouter (①).

Pour modifier un tableau de suivi, cliquez sur le bouton 🥢 du tableau de suivi à modifier (②).

| Pégase                                |                                                |                                       |                  |           | Session en cours : Année scola | ire 2024-2025 (T) |
|---------------------------------------|------------------------------------------------|---------------------------------------|------------------|-----------|--------------------------------|-------------------|
| Accueil Personnes - Au quotidien -    | Comités, commissions, conseils, ESS * Organisa | tion - Liens externes - Administratio | n - Votre compte |           |                                |                   |
| Accueil > Tableaux de suivi           |                                                |                                       |                  |           |                                |                   |
| Tableaux de suivi                     |                                                |                                       |                  |           |                                | ? AIDE            |
|                                       |                                                |                                       |                  |           | Rechercher                     |                   |
|                                       | Nom                                            | Nombre d'élèves concernés 🔅           | Suivi complet 🔶  | Avancée 🕀 | Affaire suivie par 🕀           | 2                 |
| DNB Confirmations d'inscription 3EME1 |                                                | 28                                    | 0                | En cours  | ANDRE Léonie                   | 0 8 1 🖉 🗊         |
|                                       |                                                |                                       |                  |           |                                |                   |

# Modifier depuis la page de gestion d'un tableau de suivi

Depuis la page de gestion d'un tableau de suivi, pour modifier les informations du tableau de suivi, cliquez sur le bouton **Modifier les informations du tableau de suivi** (en bas de page) (③).

| Pégase                                                  |                                                                                 |                               |                       |                        |                                |            |               |                              | ⊡ Î                                   |  |
|---------------------------------------------------------|---------------------------------------------------------------------------------|-------------------------------|-----------------------|------------------------|--------------------------------|------------|---------------|------------------------------|---------------------------------------|--|
| Accueil Personnes - Au quotidien -                      | Comités, commissions, conseils, ESS * Organ                                     | nisation - Liens externes - A | Administration - Votr | e compte               |                                |            |               |                              |                                       |  |
| Accueil > Tableaux de sulvi > Gérer un tableau de sulvi |                                                                                 |                               |                       |                        |                                |            |               |                              |                                       |  |
| SERRE Mohamed                                           | 3EME1                                                                           | Non • Nor                     | n rendu 🔹             | Non rendu 💌            | Non rendu 🔹                    | Non fourni | * Non         | envoyé 🔻                     |                                       |  |
| VIAL Judith                                             | 3EME1                                                                           | Non 🔻 Noi                     | n rendu 🔹             | Non rendu 🔹            | Non rendu 🔹                    | Non fourni | * Non         | envoyé 🔻                     |                                       |  |
| Affichage de l'élément 1 à 28 sur 28 élér               | nents                                                                           |                               |                       |                        |                                |            | ľ             |                              |                                       |  |
| Gestion documentaire<br>←→ ↑ ■ □ ± ≛                    | ፱ ቪሄዕ                                                                           |                               |                       |                        |                                |            |               |                              | Q X                                   |  |
| E Favoris                                               | Nom                                                                             |                               | <b>^  </b>            | Permissions            |                                | Modifié 📲  | Taille 🛛      | _                            | Туре 🛛                                |  |
| DNB Confirmations d'inscription 3E Corbeille            | export_tableau_de_suivi_complete_20241004131. tableau_vierge_20241004122757.pdf | ZZ4.xlsx                      |                       | Lecture et Ecriture    | Aujourd'hui a<br>Aujourd'hui a | 13:12:24   | 5 KB<br>11 KB | Documen<br>Format de documer | t Microsoft Excel<br>t portable (PDF) |  |
| Ordene      DNB Confirmations d'inscription 3EME-       |                                                                                 |                               |                       |                        |                                |            |               | Eléments: 2, Sor             | nnue: 16 KB                           |  |
|                                                         |                                                                                 |                               | IER LES INFORMATIC    | DNS DU TABLEAU DE SUIV | л                              |            |               |                              |                                       |  |

## Informations générales

Une nouvelle page s'ouvre. Complétez la partie **Informations générales** (④) notamment l'intitulé du tableau de suivi.

| Pégase                                                                                                    | Ð      |
|----------------------------------------------------------------------------------------------------|--------|
| Accueil Personnes • Au quotidien • Comités, commissions, conselis, ESS • Organisation • Liens externes • Administration • Votre compte |        |
| Accueil > Tableaux de suivi > Modifier un tableau de suivi                                                                             |        |
| Modifier un tableau de suivi                                                                                                    | ? AIDE |
| Informations générales                                                                                                    |        |
| NOM Obligatoire                                                                                                    |        |
| Demande Jèrne Prépa-Métiers                                                                                                    |        |
| pescription                                                                                                    |        |
|                                                                                                    |        |
| INFORMATIONS COMPLÉMENTAIRES                                                                                                    |        |
|                                                                                                    |        |
| AFFAIRE SUIVIE PAR Obligatoire                                                                                                    |        |

## **Eléments suivis**

Dans la partie Éléments suivis (⑤), vous allez définir les éléments qui sont suivis et qui formeront les colonnes de votre tableau.

Sélectionnez le type de champ suivi (6) et cliquez sur Ajouter ( $\heartsuit$ ) :

- <u>Date</u> : Permet de saisir une date (par exemple la date à laquelle une pièce a été rendue).
- Liste Oui / Non : Liste de choix dont la valeur sera Oui ou Non.
- <u>Liste Rendu / Non rendu</u>: Liste de choix dont la valeur peut être Rendu ou Non rendu (par exemple, est-ce qu'une pièce a été rendue ou non ?).
- <u>Liste Non rendu / Complet / Incomplet</u> : Liste de choix avec 3 valeurs possibles : Non rendu, Complet et Incomplet (par exemple, le dossier d'inscription a-t-il été rendu ? Si oui, est-il complet ou non ?).
- <u>Liste Non rendu / Signé / Non signé</u> : Liste de choix avec 3 valeurs possibles : Non rendu,
   Signé et Non signé (par exemple, la confirmation d'inscription au DNB a-t-elle été rendue ? Si oui, est-elle signée ou non ?).

# Ajouter ou modifier un tableau de suivi

- <u>Liste Fourni / Non fourni</u>: Liste de choix dont la valeur peut être Fourni ou Non fourni (par exemple, est-ce que l'élève a fourni la copie d'une pièce d'identité pour son inscription au DNB ?).
- <u>Liste Envoyé / Non envoyé</u>: Liste de choix dont la valeur peut être Envoyé ou Non envoyé (par exemple, est-ce que vous avez envoyé le dossier d'inscription en 3<sup>ème</sup> Prépa-Métiers d'un élève aux établissements demandés ?).
- <u>Texte</u> : Champ libre de type texte permettant de saisir une information quelconque (par exemple, dans le cas d'un dossier d'inscription rendu incomplet, saisie des informations manquantes).

### **Remarque**

Un cas pratique portant sur le suivi des inscriptions au DNB vous est proposé dans l'aide de *Pégase* pour bien comprendre comment utiliser un tableau de suivi.

Indiquez si le champ est obligatoire ( $\circledast$ ) et son nom ( $\circledast$ ).

### Remarque

Dans les différentes listes ci-dessus, la valeur en bleu correspond à celle que doit avoir un champ obligatoire pour passer au vert dans la page de gestion (<sup>®</sup>).

| 'égase                                                                        | <b></b>                      |                        |                              |                          |                   |                 |                   |                   |       |
|-------------------------------------------------------------------------------|------------------------------|------------------------|------------------------------|--------------------------|-------------------|-----------------|-------------------|-------------------|-------|
| ueil Personnes + Au                                                           | quotidien - Comités, commise | sions, conseils, ESS + | Organisation - Liens externe | es • Administration • Vo | otre compte       |                 |                   |                   |       |
| cueil > Tableaux de suivi >                                                   | Gérer un tableau de suivi    |                        |                              |                          |                   |                 |                   |                   |       |
| AFFAIRE SUIVIE PAR<br>ANDRE Léonie<br>DERNIÈRE MODIFICATION<br>DE NUMPERATION |                              |                        |                              |                          |                   |                 |                   |                   |       |
| Suivi                                                                         |                              |                        |                              |                          |                   |                 |                   | Rechercher :      |       |
| Nom                                                                           | ♦ Classe ♦                   | Date                   | Oui/Non                      | Rendu/Non rendu          | Complet/incomplet | Signé/Non signé | Fourni/Non fourni | Envoyé/Non envoyé | Texte |
| BECKER Giulia                                                                 | 3EME1                        | 04/10/2024             | Oui 👻                        | Rendu *                  | Complet *         | Signé 🔹         | Fourni 👻          | Envoyé 👻          | ок    |
| BLOT Sacha                                                                    | 3EME1                        |                        | Oui 🔹                        | Rendu *                  | Complet *         | Non signé 🔹 🔻   | Fourni 👻          | Envoyé *          |       |
| CHAUVEAU Maé                                                                  | 3EME1                        | 02/10/2024             | Oui 🔹                        | Rendu *                  | Non rendu 🔹       | Non rendu 🔹     | Fourni 🔹          | Non envoyé 👻      |       |
| CHRETIEN Évan                                                                 | 3EME1                        |                        | Non 🔻                        | Rendu *                  | Complet *         | Signé 🔹         | Non fourni 👻      | Envoyé 🔹          |       |
| CROS Léo-Paul                                                                 | 3EME1                        |                        | Non                          | Non rendu 👻              | Incomplet *       | Non rendu 🔹     | Non fourni 👻      | Non envoyé 🔹      |       |
| DELAGE Isadora                                                                | 3EME1                        |                        | Non 🔻                        | Non rendu 👻              | Non rendu 🔹       | Signé 🔹         | Non fourni 👻      | Non envoyé 🔹      |       |
|                                                                               |                              |                        |                              |                          |                   |                 |                   |                   |       |

Pour supprimer une colonne, cliquez sur le bouton 🔟 de la ligne correspondante (@).

| egase                                              |                             |                                                                |   |
|----------------------------------------------------|-----------------------------|----------------------------------------------------------------|---|
| Personnes + Au quotidien + Comités,                | commissions, conseils, ESS  | Organisation - Liens externes - Administration - Votre compte  |   |
| il > Tableaux de suivi > Modifier un tableau de su | livi                        |                                                                |   |
| éments suivis (Colonnes du tablea                  | au de suivi)                |                                                                |   |
| Pour les champs en liste, l'intitulé en gras co    | rrespond à la valeur que de | svra avoir un champ <u>obligatoire</u> pour qu'il soit validé. |   |
| uter un champ de type : Date                       | <b>.</b>                    | + AJQUTER (7)                                                  |   |
| Туре                                               | Obligatoire                 | Nom de la colonne                                              | 0 |
| Date                                               | Oui *                       | Date de remise du dossier à l'élève 9                          | Ū |
| Date                                               | Oui *                       | Date de récupération du dossier de l'élève                     |   |
| Liste Rendu / Non rendu                            | Oui *                       | Avis du PP                                                     |   |
| Liste Rendu / Non rendu                            | Oui *                       | Avis de la Psy En                                              | 1 |
| Liste Rendu / Non rendu                            | Oui *                       | Avis du chef d'établissement                                   | 1 |
| Date                                               | Oui *                       | Date d'envoi du dossier au CIO                                 | 1 |
| Texte                                              | Non *                       | Informations complémentaires                                   | T |
| Texte                                              | Non *                       | Informations complémentaires                                   |   |
| èves (Lignes du tableau de suivi)                  |                             |                                                                |   |

## Elèves concernés

Dans la partie Élèves (0), cochez les élèves concernés par le tableau de suivi (2).

Vous pouvez rechercher un ou plusieurs élèves grâce au champ Rechercher (6).

Si vous souhaitez cocher tous les élèves affichés, cochez la case en entête de tableau (4).

| Ρ    | ég             | ase                                                                                                    |              |        | Ð |
|------|----------------|----------------------------------------------------------------------------------------------------|--------------|--------|---|
| Accu | eil Person     | nes + Au quotidien + Comités, commissions, consells, ESS + Organisation + Liens externes + Administration + Votre compte |              |        |   |
| Acc  | ueil > Tableau | x de sulvi > Modifier un tableau de sulvi                                                                                |              |        |   |
|      |                |                                                                                                    |              |        |   |
|      | 4              |                                                                                                    |              |        |   |
| V    | Elèves (Li     | gnes du tableau de suivi)                                                                                                |              | 8      |   |
|      |                |                                                                                                    | Rechercher : |        |   |
|      | 4 0            | Nom                                                                                                    | 0            | Classe |   |
|      |                | ADAM Jeanne                                                                                                    | 0            | 6EME1  |   |
|      |                | ALBERT Marius                                                                                                    | 0            | 5EME2  |   |
|      |                | ALEXANDRE Juliette                                                                                                    | 1            | 5EME1  |   |
|      | 2              | ALLAIN Nathan                                                                                                    |              | 4EME2  |   |
|      |                | ALLARD Léa                                                                                                    |              | 4EME1  |   |
|      |                | ANDRIEU Chioé                                                                                                    | 3            | 3EME2  |   |
|      |                | ANTOINE Ayden                                                                                                    | 1            | 5EME1  |   |
|      |                | AUBRY Olivia                                                                                                    | 1            | 6EME1  |   |
|      |                | AUGER Elhan                                                                                                    |              | 4EME3  |   |
|      |                | BAILLY Victoire                                                                                                    | 9            | 6EME1  |   |
|      |                | BARBE Paul                                                                                                    | a            | 5EME2  |   |
|      |                | BARON Adèle                                                                                                    | 0            | 6EME1  | - |
|      |                |                                                                                                    |              |        |   |

# Sauvegarder

Pour sauvegarder et revenir au formulaire de saisie, cliquez sur le bouton **Sauvegarder** (**9**) qui suit le tableau des élèves.

Pour sauvegarder et aller à la fiche de gestion, cliquez sur le bouton **Sauvegarder et aller à la fiche de suivi** (③).

| Pé      | ég         | ase                                                                                                    |           | B |  |  |  |  |
|---------|------------|----------------------------------------------------------------------------------------------------|-----------|---|--|--|--|--|
| Accueil | Person     | nes + Au quotidien + Comités, commissions, conseils, ESS + Organisation + Liens externes + Administration + Votre compte |           |   |  |  |  |  |
| Accue   | l > Tablea | ix de sulvi > Modifier un tableau de sulvi                                                                               |           |   |  |  |  |  |
|         |            | THIERRY Lucas                                                                                                    | 3EME2     |   |  |  |  |  |
|         |            | TOUSSAINT Inaya                                                                                                    | 4EME3     |   |  |  |  |  |
|         |            | TURPIN Ma                                                                                                    | 4EME2     |   |  |  |  |  |
|         |            | VAILLANT Éden                                                                                                    | 4EME1     |   |  |  |  |  |
|         |            | VALENTIN Sacha                                                                                                    | 4EME2     |   |  |  |  |  |
|         |            | VALETTE Lina                                                                                                    | 4EME3     |   |  |  |  |  |
|         |            | VALLEE Liam                                                                                                    | 5EME2     |   |  |  |  |  |
|         |            | VALLET Éva                                                                                                    | 4EME3     |   |  |  |  |  |
|         |            | VERDIER Lenny                                                                                                    | 5EME3     |   |  |  |  |  |
|         |            | VIAL Judith                                                                                                    | 3EME1     |   |  |  |  |  |
|         |            | VOISIN Isaac                                                                                                    | 5EME2     |   |  |  |  |  |
|         |            | WAGNER Anna                                                                                                    | 4EME3     |   |  |  |  |  |
|         |            | WEBER Louise                                                                                                    | 6EME3     |   |  |  |  |  |
|         |            | WEISS Gabriel                                                                                                    | 3EME3     |   |  |  |  |  |
| Aff     | chage de l | éément 1 à 302 sur 302 éléments                                                                                          |           |   |  |  |  |  |
|         |            | I SAUVEGARDER ET ALLER À LA FICHE DE SUIVI                                                                               | ← ANNULER |   |  |  |  |  |